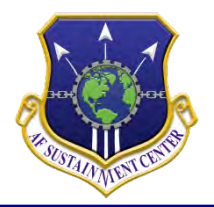

# 72 AIR BASE WING

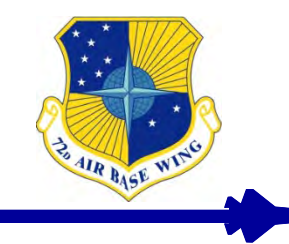

TEAM TINKER

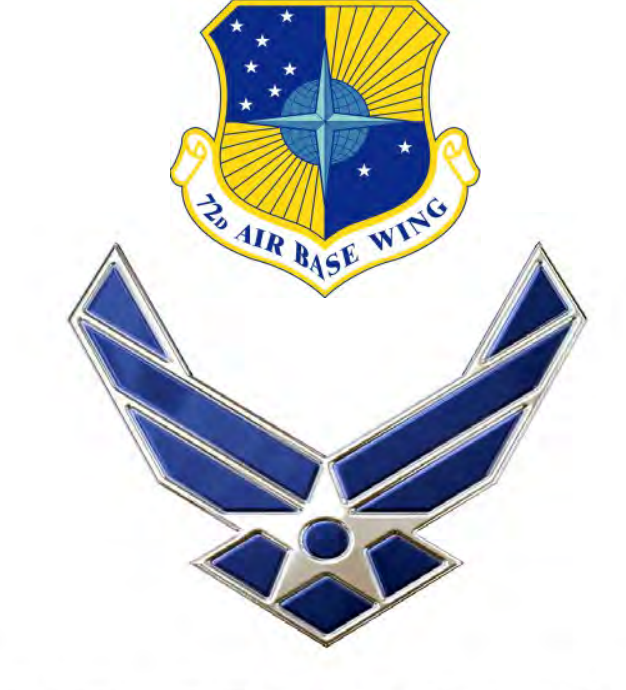

# USAJOBS – How do I get through it all?

### U.S. AIR FORCE

Integrity - Service - Excellence

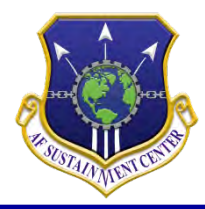

# Objectives

Ho AIR RISE WING

- Making an Account
- Saved Searches
- Applying for Jobs
- Resume

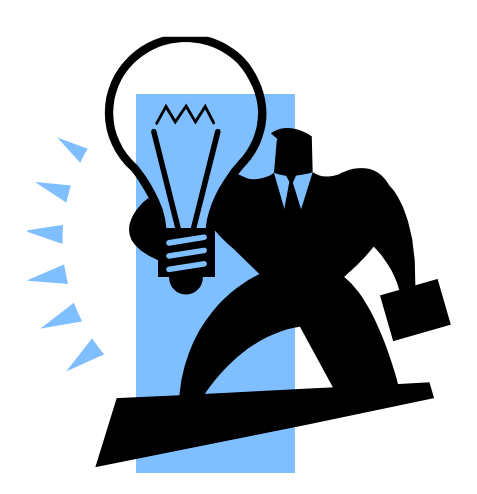

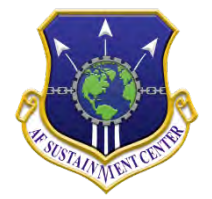

### **Home Screen**

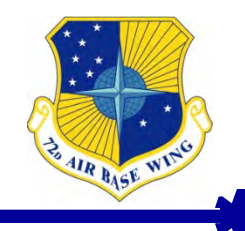

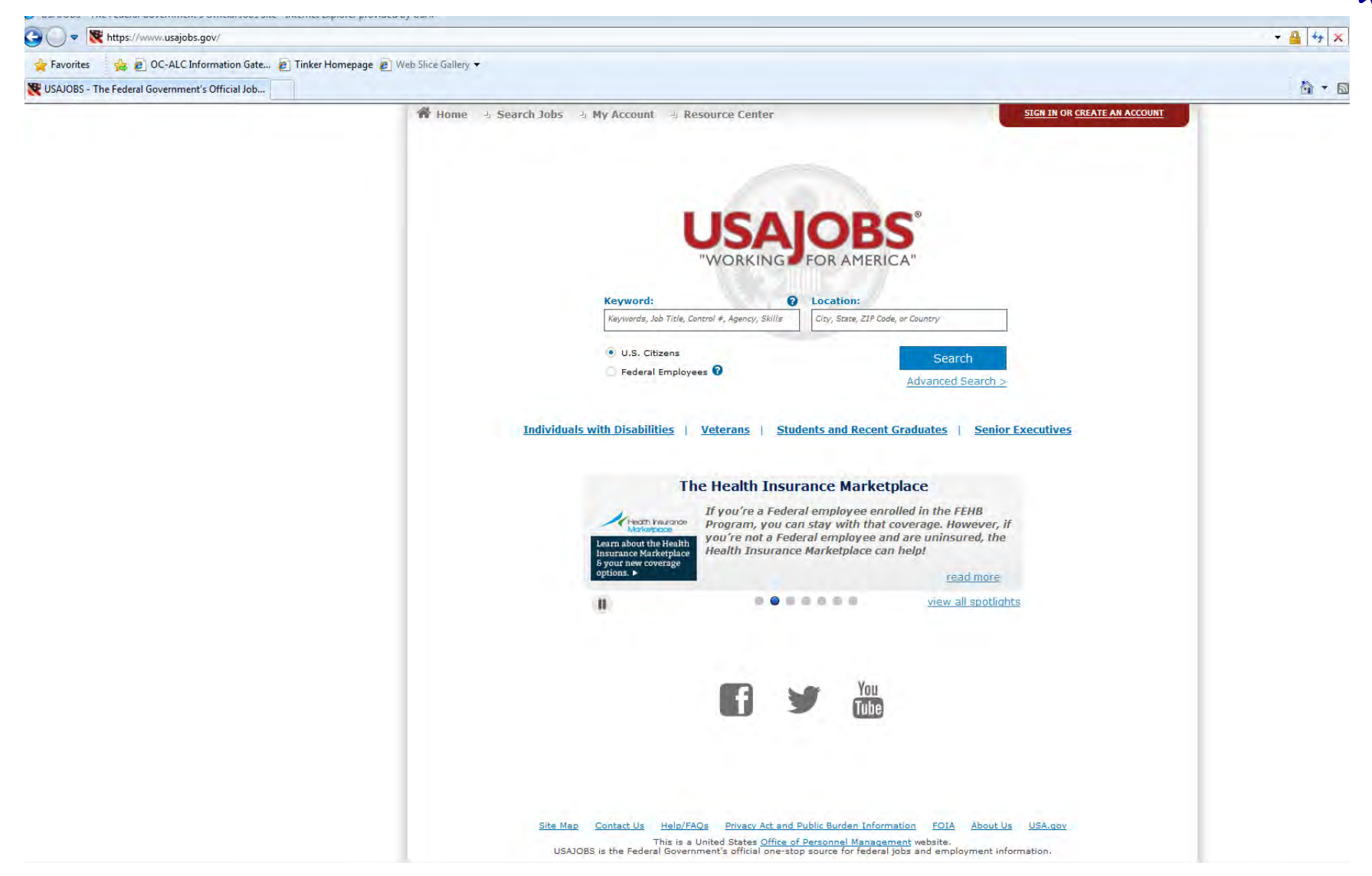

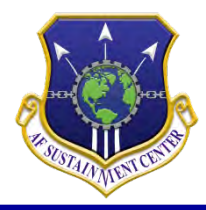

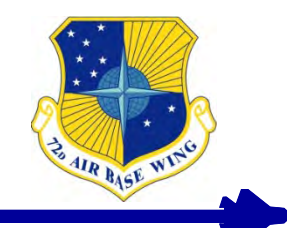

- Click "Create Account" on the top right corner of the screen.
- You will then follow the steps.
- You can only have one account per e-mail address.
- Make sure to double check everything you enter, especially spelling of your name, SSN, and birthdate.

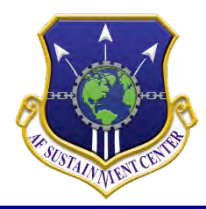

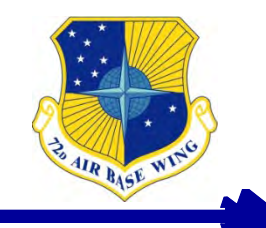

- Begin with typing Tinker AFB, OK in the location space.
- You will notice some location(s) say "Multiple Locations", which means it is not a Tinker specific position.

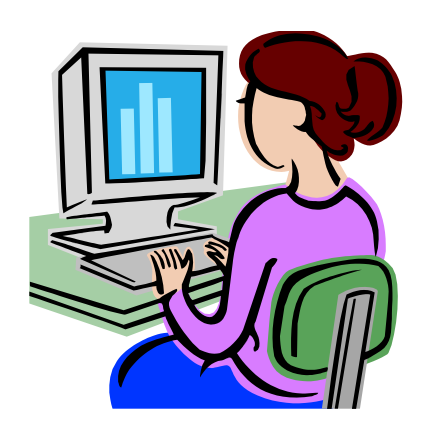

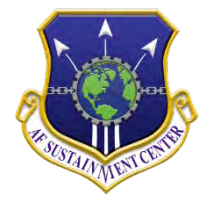

- Favorites

W USAJOBS - The Federal Government's Official Job...

USAJOBS

You are currently searching on:

Radius: 20 miles 💌

Who May Apply:

U.S. Citizens

Keyword

Salary

Pay Grade

5

⊳

Job Categories

Work Schedule

Work Type

Posting Date

You can also: 🔞

Exclude These

Department and Agency

Refine Your Results By:

Federal Employees

Location: Tinker AFB, Oklahoma Remove

0

0

0

0

0

0

0

?

0

### Search Results

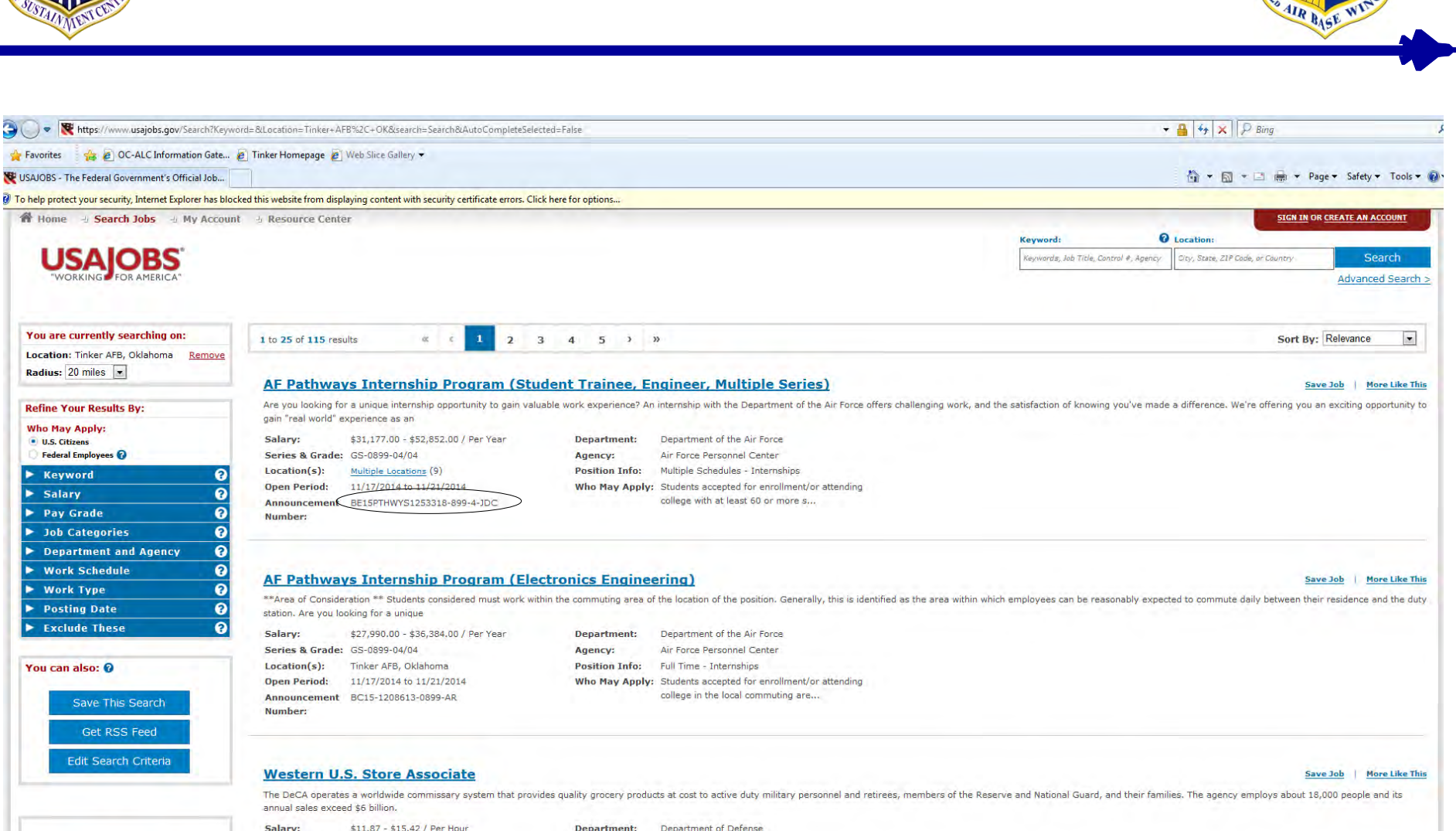

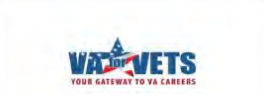

Save This Search

Get RSS Feed Edit Search Criteria

> \$11.87 - \$15.42 / Per Hour Series & Grade: GS-1101-04/04 Location(s): Multiple Locations (83) Open Period: 9/1/2014 to 12/9/2014 Announcement DECA-14-1187793-DE

Department: Department of Defense Agency: Defense Commissary Agency Position Info: Part Time - Permanent Who May Apply: United States Citizens

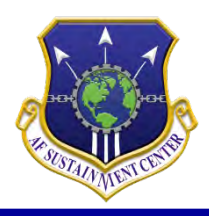

### What the Announcement Numbers Mean

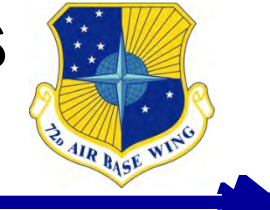

- Announcement: AFMC-1157583R-XXXXX-9V-MS
  - Tinker AFB Civilian Announcement
- Announcement: SEU-15-0134
  - Air Reserve Technician (ART) Announcement
- Announcement: AFPC-MED-1214631-0640
  - Expedited Hiring Authority (EHA)

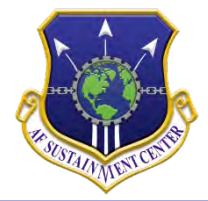

# Who May Apply

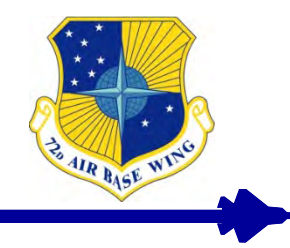

| You are currently searching on:       |          |   |  |  |  |  |  |
|---------------------------------------|----------|---|--|--|--|--|--|
| Location: Tinker AFB, Oklahoma Remove |          |   |  |  |  |  |  |
| Radius:                               | 20 miles | • |  |  |  |  |  |

| Refine Your Results by                                 |   |
|--------------------------------------------------------|---|
| Who May Apply:<br>U.S. Citizens<br>Federal Employees ? |   |
| ► Notword                                              | ? |
| ► Salary                                               | ? |
| ▶ Pay Grade                                            | ? |
| ▶ Job Categories                                       | ? |
| Department and Agency                                  | ? |
| ► Work Schedule                                        | ? |
| ► Work Type                                            | ? |
| Posting Date                                           | ? |
| Exclude These                                          | 2 |

#### You can also: 🔞

Save This Search

Get RSS Feed

Edit Search Criteria

| 1 to 25 of 197 results 《 | ¢ | 1 | 2 | 3 | 4 | 5 | 6 | 7 | 8 | > | » |  |
|--------------------------|---|---|---|---|---|---|---|---|---|---|---|--|
|--------------------------|---|---|---|---|---|---|---|---|---|---|---|--|

#### ELECTRONIC MEASUREMENT EQUIPMENT MECHANIC

WHO MAY APPLY: Click here for more information. You MUST have the identified eligibility in order to be considered. \*\*Air Force is not responsible Career/Career-Conditional Employee and C

| \$51,570.00 - \$60,168.00 / Per Year |
|--------------------------------------|
| WG-2602-12/12                        |
| Tinker AFB, Oklahoma                 |
| 11/19/2014 to 11/25/2014             |
| AFMC-1255714-218617-9V-LDB           |
|                                      |
|                                      |

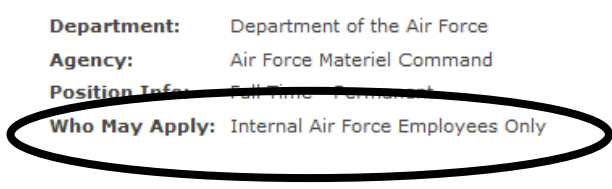

#### **PROGRAM ANALYST**

WHO MAY APPLY: Click here for more information. You MUST have the identified eligibility in order to be considered. \*\*Air Force is not responsible Career/Career-Conditional Employee and C

| Salary:         | \$69,497.00 - \$90,344.00 / Per Year |
|-----------------|--------------------------------------|
| Series & Grade: | GS-0343-12/12                        |
| Location(s):    | Tinker AFB, Oklahoma                 |
| Open Period:    | 11/19/2014 to 11/25/2014             |
| Announcement    | AFMC-1255636-224691-9V-LDB           |
| Number:         |                                      |

| Department:    | Department of the Air Force                |
|----------------|--------------------------------------------|
| Agency:        | Air Force Materiel Command                 |
| Position Info: | Full Time - Permanent                      |
| Who May Apply: | INTERNAL AIR FORCE CIVILIAN EMPLOYEES ONLY |

#### INVENTORY MANAGEMENT SPECIALIST

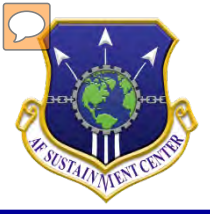

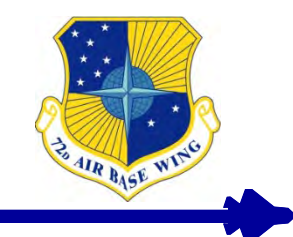

- If "U.S. Citizens" is checked you will only see those jobs that are
  - Open to the public
- If "Federal Employees" is checked you will see jobs open to
  - Internal Air Force Employees Only
  - VEOA
  - VRA
  - Transfer
  - Reinstatement

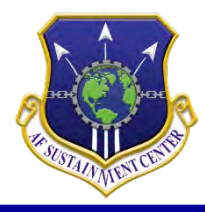

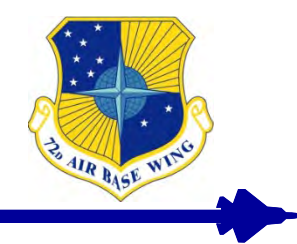

- What is a saved search?
  - Saved searches help you look for jobs in your area of interest. The saved search will automatically search for jobs based on your search criteria, and then e-mail you when there are new jobs entered into the database that meet your specifications.

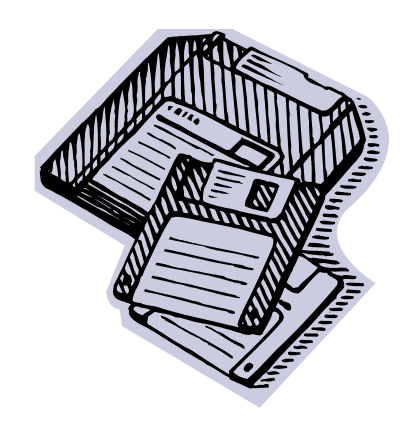

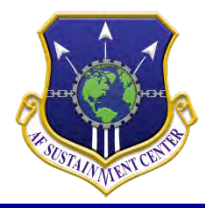

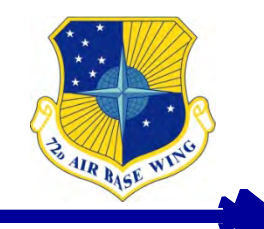

- Under your account click on "Saved Searches".
- Next you will click on "Create a new saved search".
- You will then be taken to a page where you decide what you want your search to be about.
- You can create up to 10 searches.

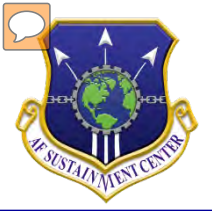

### Saved Search Contd.

| Home     J     Search Jobs     J     My Account     J     Resource Center                                                                                                    |
|----------------------------------------------------------------------------------------------------|
| USAJOBS <sup>®</sup><br>"WORKING FOR AMERICA"                                                                                                    |
| Please enter at least one of the following in order to perform a search: Keyword, occupational series or job category, location, or agency.<br>Show: <u>All Expanded</u> <u>All Collapsed</u>                                                                                                    |
| ▼ Keywords 😯                                                                                                    |
| Search for: Words similar to 💌 Job Title, Agency Name, Job Announcement #, etc                                                                                                    |
| But none of these words:                                                                                                    |
| Search by Job Title:                                                                                                    |
|                                                                                                    |
| ▼ Salary or Pay Grade 😧                                                                                                    |
| Search by: Salary Search by: Salary From: - SELECT - To: - SELECT - To: - SELECT - TO: - SELECT - TO: - SELECT |
| Pay Grade (GS) ? From: Grade 12 • To: Grade 12 •                                                                                                    |
| Show Only Senior Executive Service Postings                                                                                                    |
| NOTE: You may select either a Salary Range or a Grade Range. Some jobs may not have a predetermined salary/grade. To view these, leave the salary/grade refiners blank.                                                                                                    |
| Occupational Series or Job Category ?                                                                                                    |
| Location 😧                                                                                                    |
| Department and Agency ?                                                                                                    |
| Type of Work or Work Schedule                                                                                                    |
| Posting Options ?                                                                                                    |
| Additional Search Options                                                                                                    |

AIR BASE WIS

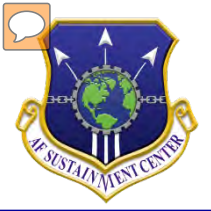

### Saved Search Contd.

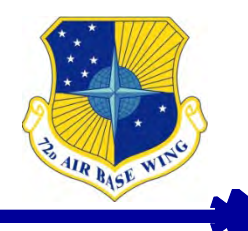

| Who May A                      | ply 😧                                                                                                    |
|--------------------------------|----------------------------------------------------------------------------------------------------|
| Are vou:                       |                                                                                                    |
| a current o                    | former Federal civilian employee who holds or held a <u>non-temporary appointment</u>                                                                                                    |
| •                              | ompetitive service by statute, or                                                                                                    |
| :                              | ) an <u>excepted service</u> position covered by an <u>interchange agreement</u> , or<br>ligible for <u>reinstatement?</u>                                                                                                    |
| A Veteran continuous           | gible for <u>veterans' preference</u> or separated from the armed forces under honorable conditions after 3 years or more of<br>nilitary service?                                                                               |
| <ul> <li>A person w</li> </ul> | h <u>non-competitive appointment</u> eligibility?                                                                                                    |
|                                |                                                                                                    |
|                                | No - I do not fall into one of these categories and only want to see jobs open to the general public. No. I fall into one of these categories and want to see all isbe open to applicants with the above cligibilities, such as |
|                                | federal employees.                                                                                                    |
|                                |                                                                                                    |
| Course albitra                 |                                                                                                    |
| Save this                      | 2arch                                                                                                    |
|                                |                                                                                                    |
|                                |                                                                                                    |
|                                |                                                                                                    |
| Nam                            | rour Saved Search: * CS 12                                                                                                    |

Save and View Results

Reset Form

How often do you want to receive email notifications to your primary email address? 💡

| $\bigcirc$ | Daily | ۲ | Weekly | $\bigcirc$ | Monthly | $\bigcirc$ | Never – don't email but save for later |
|------------|-------|---|--------|------------|---------|------------|----------------------------------------|
|------------|-------|---|--------|------------|---------|------------|----------------------------------------|

•

Save Search

Sort Results By: Relevance

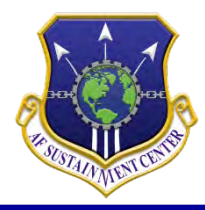

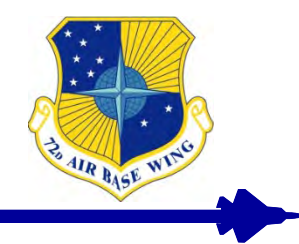

- Click Apply Online
- You will be redirected to Application Manager, click "Accept and Proceed"
- You will then begin answering the questionnaire for the job to which you are applying.
- Read all answers as some answers can seem like the right answer at first glance but may end up being just the opposite.

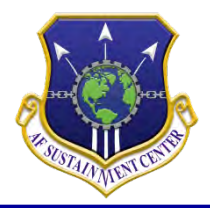

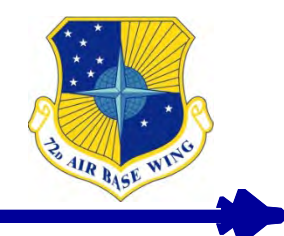

- After answering all of the questions you will then be asked to upload documents.
- The upload documents section is where you will want to add your resume, transcripts, DD214, VA Letter and any other relevant documents necessary.

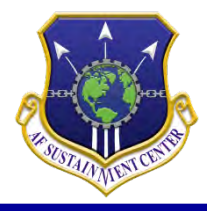

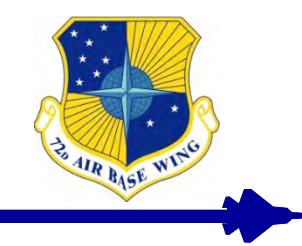

- Once you sign in, click "Resumes".
- You can create five resumes.
- If you use the USAJOBS Resume Builder, you will be prompted to put in work experience, education, references, and additional information as necessary.
- You can use your own resume but you must make sure it is a federally formatted resume.

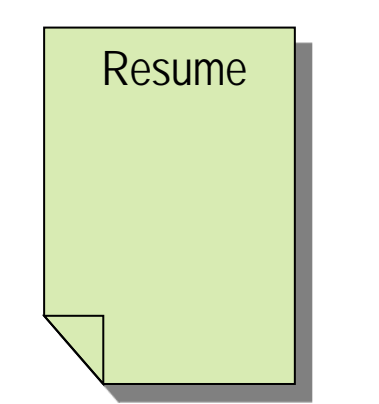

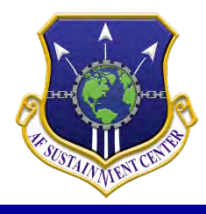

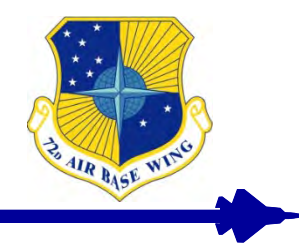

- Do's
  - Do be DETAILED Explain everything you did.
     Detailed job experiences really carry weight.
  - Do attach all related documents listed in the job announcement.
  - Don'ts
    - Don't use bullets or vague/generic statements.
    - Don't copy the Knowledge, Skills, and Abilities (KSAs), job duties or the OPM standards verbatim into your resume.

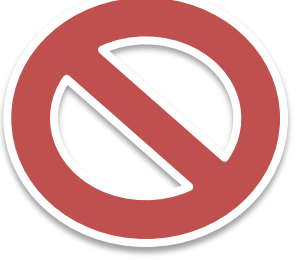

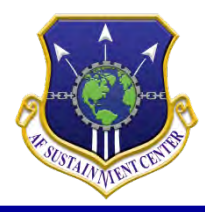

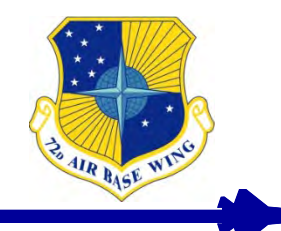

- Resume must contain specific information i.e. Employer's name, dates (mm/yyyy), hours worked per job (40, 50+ etc.)"
- Specify which aircraft, type of engines, and/or parts you worked on, the tools, machines, process used, metals, radar, databases, computer systems, etc.
- If you use Acronyms please be sure to spell them out at least once in your resume.
- Position Specialty language explain what it is, do not assume everyone understands.
- Un-named attached documents.

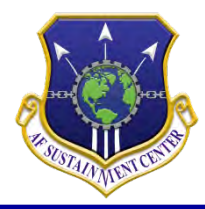

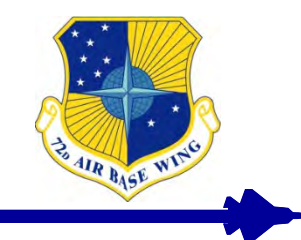

- Documents for Veterans Preference:
- 5 POINT PREFERENCE DD214 that shows character of service
- 10 POINT PREFERENCE DD214 that shows character of service, signed SF-15, and VA letter dated after 1991
- To CALL VA FOR LETTER 1-800-827-1000 or access the VA benefits system

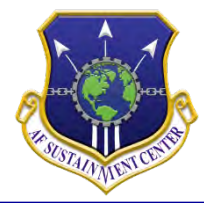

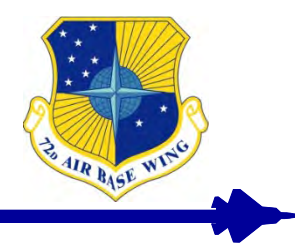

## **Questions?**

Integrity - Service - Excellence